«راهنمای ارسال درخواست تمدید کتاب توسط کاربران و اعضا در نرمافزار آذرسا»

«کتابخانه مرکزی دانشگاه علوم پزشکی تهران»

کاربر یا عضوی که در نرمافزار ثبتنام نموده، و عضو یکی از کتابخانهها میباشد، کتابی را به امانت گرفته و میخواهد کتاب مورد نظر خود را از طریق نرمافزار تمدید نماید، باید مراحل زیر را انجام دهد.

- ۱. با نام کاربری و کلمه عبور وارد نرمافزار به آدرسlib.tums.ac.ir شوید. (تصویر ۱)
  ۲. پس از ورود، در بالای صفحه گزینه «پروفایل- نام عضو» قابل مشاهده میباشد. (تصویر ۲)
- ۳. پس از کلیک روی «پروفایل- نام عضو»، با انتخاب گزینه «مدارک در دست امانت» به صفحه بعد وارد شوید. (تصویر ۳)
- ۴. در این صفحه، مشخصات کتاب در دست امانت عضو، قابل مشاهده میباشد. برای تمدید کتاب مورد نظر، روی تیک سبز رنگ زیر گزینه عملیات کلیک نمائید. (تصویر۴)
- ۵. وارد صفحه مربوط به تمدید کتاب شده که تاریخ بازگشت جدید را نشان میدهد. سپس روی گزینه «تائید» کلیک نمائید. (تصویر۵)
- <sup>9</sup>. پس از تائید توسط عضو، سیستم پیغام «مدرک تمدید شد» را نشان خواهد داد و درخواست تمدید جهت تائید و یا عدم تائید و یا عدم تائید توسط کارشناس کتابخانه مورد نظر، ارسال خواهد شد. (تصویر ۶)
- ۷. کارشناس کتابخانه مورد نظر، درخواستهای تمدید ارسالی توسط اعضا را بررسی و موافقت یا عدم موافقت کتابخانه را مشخص خواهد نمود.
- ۸. در صورت تائید یا عدم تائید توسط کارشناس، از طرف نرمافزار کتابخانه، ایمیلی جهت عضو ارسال خواهد شد تا تمدید یا عدم تمدید به عضو اطلاع داده شود. (تصویر ۷)

| C D & r lib.tums.ac.ir/faces/login.jspx |  |
|-----------------------------------------|--|
|-----------------------------------------|--|

درگاههای جستجو 🔹 پرسش و پاسخ 🔹 ثبت نام

دانشگاه علوم پزشکی تهران،کتابخانه مرکزی

| TIL | 10011001                                                                | I |
|-----|-------------------------------------------------------------------------|---|
|     | ورود به سیستم<br>mrezaei 🛔                                              |   |
|     | ۵۰۰۰۰۰۰ 🖨<br>په آیا کلمه عبور خود را فراموش کرده اید؟<br>۳ آیت نام جدید |   |
|     | ورود                                                                    |   |

(تصوير ۱)

| ; <u></u>   | 🔿 🖄 🕶 lib.tu                                                                                                    | ms.ac.ir/faces/search/bibliographic/biblioAdvancedSearch | njspx 🗉 🔂                                                                          |
|-------------|----------------------------------------------------------------------------------------------------|----------------------------------------------------------|------------------------------------------------------------------------------------|
| ج راهنما    | پروفایل - رضائیان ד                                                                                                    | درگاههای جستجو ۲ پرسش و پاسخ ۲                           | دانشگاه علوم پزشکی تهران،کتابخانه مرکزی                                            |
|             | T                                                                                                    | FIREIR                                                   | 131 131                                                                            |
| 1000        | and the second second s | ALL REAL PROPERTY.                                       | and a second                                                                       |
|             | (1.).41. [-1].                                                                                                    |                                                          | Q جستجو مدارک                                                                      |
| ~           | ساختار واژه(ها)<br>ساختار واژه(ها)                                                                                                    |                                                          | Q جستجو مدارک<br>جستجو در همه موارد ب<br>و ب همه موارد ب                           |
| ×<br>×<br>× | ساختار واژه(ها)<br>ساختار واژه(ها)<br>ساختار واژه(ها)                                                                                                    |                                                          | <b>Q جستجو مدارک</b><br>جستجو در همه موارد ب<br>و ب همه موارد ب<br>و ب همه موارد ب |

(تصوير ۲)

«کتابخانه مرکزی دانشگاه علوم پزشکی تهران»

| نشکاه عا                           | ىلوم پزشكى تهران،كت                 | خانه مرکزی | درگاههای جستجو 🔻 پرسش و | پرسش و پاسخ 🔻 پ                                                                                                    | پروفایل .                                          | رضائیان ۲                                              | خروج |
|------------------------------------|-------------------------------------|------------|-------------------------|----------------------------------------------------------------------------------------------------|----------------------------------------------------|--------------------------------------------------------|------|
| -                                  | No.                                 | No.        | 1-20-1                  | an .                                                                                                    | رضائيار                                            | e                                                      |      |
|                                    |                                     |            |                         | •                                                                                                    | درخواس                                             | ، عضویت                                                |      |
|                                    |                                     |            |                         | and the second second sec |                                                    |                                                        |      |
|                                    | 100                                 |            |                         | F                                                                                                    | كتابخانه                                           | شخصى                                                   |      |
|                                    | 12                                  |            |                         |                                                                                                    | کتابخانه<br>مدارک د                                | شخصی<br>ر دست امانت                                    |      |
|                                    | 04                                  | 121-       |                         |                                                                                                    | کتابخانه<br>مدارک د<br>مدارک ر                     | شخصی<br>ر دست امانت<br>زرو شده                         |      |
| جستجو م                            | مدارک                               | 121-       |                         |                                                                                                    | کتابخانه<br>مدارک د<br>مدارک ر                     | شخصی<br>ر دست امانت<br>زرو شده                         |      |
| <b>) جستجو م</b><br>ستجو در        | مدارک<br>همه موارد ب                | 121        |                         |                                                                                                    | کتابخانه<br>مدارک د<br>مدارک ر                     | شخصی<br>ر دست امانت<br>زرو شده<br>واژه(ها)             |      |
| ا <b>جستجو م</b><br>ستجو در<br>و آ | مدارک<br>همه موارد ب<br>همه موارد ب | 121        |                         |                                                                                                    | کتابخانه<br>مدارک د<br>مدارک ر<br>ساختار<br>ساختار | شخصی<br>ر دست امانت<br>زرو شده<br>واژه(ها)<br>واژه(ها) |      |

(تصوير ۳)

|        | 1    |                     | ums.ac.ir/faces/ | loan/loand   | esk/userLoan  | edItemsPage, | jspx      |          |          |                         |           | EZ                         | 3   |
|--------|------|---------------------|------------------|--------------|---------------|--------------|-----------|----------|----------|-------------------------|-----------|----------------------------|-----|
| راهنما | خروج | پروفایل – رضائیان 🔻 | ئں و پاسخ ד      | و ד پرست     | رگاههای جستجو | د.           |           |          | ىركزى    | <mark>تتابخانه</mark> م | ی تهران،ک | ه علوم پزشک                | ىگا |
|        | 1    | 10                  | 100              | 1.00         | 100           | -            | 1         | -        | -        |                         | 1         | -                          |     |
|        |      |                     |                  |              |               |              |           |          |          |                         |           |                            |     |
|        |      |                     |                  |              |               |              |           |          |          |                         |           | 100                        |     |
|        |      |                     |                  |              |               |              |           |          |          |                         |           |                            |     |
| 1      | -    | -                   | 13               | 10           | 116           | 2.1          |           | A R      | 1000     |                         | U         | May .                      |     |
| 00     | -    | -                   | 0                | 10           |               | 2.3          |           | A T      |          |                         | U         | در دست امانت               | 3   |
| عمليات | :اشت | كتابخانه يادر       | شماره عضويت      | ديركرد - روز | محل نگهداری   | امانت دهنده  | نوع امانت | تا تاريخ | از تاريخ | جلد                     | شماره ثبت | در دست امانت<br>عنوان مدرک | ى   |

(تصوير ۴)

| پروفایل - رضائیان 🔻 خروج        | درگاههای جستجو 🔹 پرسش و پاسخ 🔹                 | انشگاه علوم پزشکی تهران،کتابخانه مرکزی  |
|---------------------------------|------------------------------------------------|-----------------------------------------|
|                                 | 1 ann                                          | 120 101                                 |
|                                 |                                                | تميد                                    |
|                                 |                                                | 🐮 تاريخ بازگشت                          |
| انصراف                          | تاييد                                          |                                         |
|                                 | (تصویر ۵)                                      |                                         |
|                                 |                                                |                                         |
|                                 |                                                |                                         |
|                                 |                                                |                                         |
| V & lib.tums.ac                 | c.ir/faces/loan/loandesk/userDocumentRenewPage | .jspx?_afPfm=4ud9svvo1.1                |
| پاسخ 🔻 پروفایل - رضائیان 🔻 خروج | درگاههای جستجو 🔹 پرسش و                        | دانشگاه علوم پزشکی تهران،کتابخانه مرکزی |
| 312                             | 1 CAN                                          | 12 (21)                                 |
|                                 |                                                | الطلاع                                  |
|                                 |                                                | مدرک تمدید شد.                          |
|                                 |                                                | تمديد                                   |
|                                 |                                                | 1400/9/25 * تاريخ بازگشت *              |
|                                 |                                                |                                         |

🔿 🗞 lib.tums.ac.ir/faces/loan/loandesk/userDocumentRenewPage.jspx?\_afPfm=4ud9svvo1.1

E 🏠

C ŵ

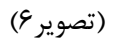

| bportal@sina.tums.ac.ir<br>≹ to me -      | 9:04 AM (0 minutes ago) 📩 🔦                     |
|-------------------------------------------|-------------------------------------------------|
| ☆ Persian - > English - Translate message | Turn off for: Persian                           |
|                                           | سر: رضائیان                                     |
|                                           | عضريك 71194983                                  |
|                                           | به کارچانه داستگاه بهداست.<br>ست تمدید کارید شد |
|                                           | مدركم: استاداردهای كتابخانه های تخصصی ایران     |
|                                           | : تعادنی، شیرین                                 |
|                                           | الت ( ۲۰ / ۲۰ / ۲۰ )                            |

(تصوير ۷)